# HƯỚNG DẪN SỬ DỤNG HỆ THỐNG ĐĂNG KÝ HỎ SƠ XÉT CÔNG NHẬN ĐẠT TIÊU CHUẨN CHỨC DANH GS/PGS NHÀ NƯỚC NĂM 2020

### 1. Truy cập vào hệ thống

Quý vị truy cập vào link <u>http://hdgsnn1.gov.vn/ungvien/</u> để truy cập vào hệ thống với tài khoản quý vị đã đăng ký. Quý vị vui lòng chọn hội đồng giáo sư ngành, liên ngành muốn đăng ký

| HỘI ĐỒNG GIÁO                                                                                                    | <b>SƯ NHÀ NƯỚC</b>                                                            |
|----------------------------------------------------------------------------------------------------|-------------------------------------------------------------------------------|
| Hệ THÓNG ĐĂNG KÝ HỎ SƠ XÉT CÔNG NHẬN Đ                                                                                                    | DẠT TIÊU CHUẨN CHỨC DANH GS/PGS NĂM 2020                                      |
| Chào mừng quý vị đến với hệ thống                                                                                                    | đăng ký hồ sơ xét công nhận                                                   |
| đạt tiêu chuẩn chức danh                                                                                                    | GS/PGS năm 2020                                                               |
| Xin vù long iya chọn HĐGS nganh, liện<br>Chọn ngành, liện ngà<br>Xác nhân<br>2 Sau khi chọn ngành liện ngành                                      | ngann muon dang ky:<br>h 1. Quý vị chọn hội đồng Giáo sư<br>ngành, liên ngành |
| Hỗ trợ chuyên môn: 0983635007<br>Hỗ trợ kỹ thuật: 0363223501   0346890999<br>Hệ thống hiện chỉ hỗ trợ trên 2 trình duyệt 🌀 Google Chrome và 🇳 Moz | Hướng dẫn sử dụng (pdf)<br>Illa Firefox.                                      |

- 2. Đăng nhập vào hệ thống
  - Để đăng nhập vào hệ thống, quý vị vui lòng nhập địa chỉ email và mật khẩu đã đăng ký vào các ô tương ứng như hình dưới.

| HỘI ĐỒNG                                                                                                    | GIÁO SƯ NHÀ NƯỚC                                                                                                    |
|----------------------------------------------------------------------------------------------------|----------------------------------------------------------------------------------------------------|
| Hệ THÔNG ĐĂNG KÝ HÒ SƠ XÉT CỐ                                                                                                | ÒNG NHẬN ĐẠT TIÊU CHUẨN CHỨC DANH GS/PGS NĂM 2020                                                                                                    |
| Dịa chỉ E-mail<br>Mặt khẩu<br>3. Nhấn vào đây<br>dễ đăng nhập<br>Chưa c<br>Mi Hướng dẫn sử dụng (pđī<br>Quý vị cổ thể tham k | Dăng Nhập<br>Email 1. Nhập email<br>2. Nhập mật khẩu<br>Email 2. Nhập mật khẩu<br>Email 3. Nhập mật khẩu<br>Email 3. Nhập mật khẩu<br>Email 3. Nhập mật khảu<br>Email 3. Nhập mật khảu<br>Email 3. Nhập mật khảu<br>Emai |
| Hỗ trợ chuyên môn: 0983635007                                                                                                | Hỗ trợ kỹ thuật: 0363223501   0346890999                                                                                                    |
| Hệ thống hiện chỉ hỗ trợ trên 2 trình duyệt 🧿 Google Chr                                                                     | rome và 🌖 Mozilla Firefox.                                                                                                    |

Hình 1.Giao diện đăng nhập vào hệ thống

### 3. Đăng ký tài khoản

 Nếu quý vị chưa có tài khoản đăng nhập vào hệ thống quý vị vui lòng thực hiện đăng ký tài khoản

| HỆ THÔNG E                                       | HỘI ĐỒNG GIÁO SƯ NHÀ NƯỚC<br>ĂNG KÝ HỎ SƠ XÉT CÔNG NHẬN ĐẠT TIÊU CHUẨN CHỨC DANH GS/PGS NĂM 2020       |
|--------------------------------------------------|----------------------------------------------------------------------------------------------------|
|                                                  | Đãng Nhập<br>Địa chỉ E-mail                                                                            |
|                                                  | Mật khẩu                                                                                               |
|                                                  | Dăng nhập<br>Chưa có tài khoản? Đăng ký tại đây! 1                                                     |
|                                                  | Hướng dẫn sử dụng (pđf)                                                                                |
| Hỗ trợ chuyên môn: 09<br>Hệ thống hiện chỉ hỗ tr | Hỗ trợ kỹ thuật: 0363223501   0346890999<br>ở trên 2 trình duyệt 🌍 Google Chrome và 🎒 Mozilla Firefox. |

Hình 2. Giao diện đăng nhập vào hệ thống

Tại đây, quý vị thực hiện nhấn vào phần đăng ký tại đây (mục 1 – hình 2).
Sau đó, hệ thống sẽ hiển thị giao diện đăng ký tài khoản. Tại màn hình đăng ký, quý vị thực hiện đăng ký như sau:

| HỆ THỐ                               | NG ĐĂNG KÝ HỎ SƠ XÉT CÔNG                                                    | NHẬN ĐẠT TIÊU CH                         | UẨN CHỨC DANH GS/PGS                                        | NĂM 2             |
|--------------------------------------|------------------------------------------------------------------------------|------------------------------------------|-------------------------------------------------------------|-------------------|
|                                      |                                                                              | Đăng ký                                  |                                                             |                   |
| Địa chỉ E-mail                       | test@gmail.com                                                               | Họ và tên                                | Nguyễn Văn A                                                |                   |
| Mật khấu                             |                                                                              | Ngày sinh                                | 09/10/1999                                                  |                   |
| Nhập lại Mật khấu                    |                                                                              | Đăng ký xét tại HĐGS<br>ngành liên ngành | 1. Chăn nuôi-Thú y-Thủy sản                                 | Ŧ                 |
| 2. Sau kh<br>quý vị vu<br>ký tài kho | i khai báo đầy đủ thông tin<br>i lòng nhấn vào đây để đăng<br><sub>cản</sub> | Đãng ký xét chức danh<br>Đãng ký         | Giáo Sư                                                     | v                 |
| <b>℃</b><br>≀uý vị khai báo          | Đã có tài khơ<br>thông tin đăng ký tại đây ■H                                | àn? Đăng nhập tại đây!                   | Nếu quý vị đã có tài khoản t<br>vui lòng nhấn vào đây để đả | trước đ<br>ăng nh |
|                                      |                                                                              |                                          |                                                             |                   |

Hình 3. Giao diện đăng ký thông tin tài khoản

- Quý vị vui lòng nhập thông tin vào các ô tương ứng.
- Sau khi đã nhập đầy đủ thông tin quý vị vui lòng nhấn Đăng ký để thực hiện đăng ký tài khoản với hệ thống.

### 4. Hồ sơ đăng ký

- Sau khi đăng ký thành công, quý vị sẽ được chuyển đến trang hồ sơ đăng

ký.

|                                                                                                    |                                                                                                    | All cliab, Nguyen van A              |
|----------------------------------------------------------------------------------------------------|----------------------------------------------------------------------------------------------------|--------------------------------------|
| (Điển đẩy đủ các ô có dấu (*); Với các ô không có dấ                                                        | u (*) có thể để trống. Trước khi rời sang tao khác, ừng viên phải nhấn nút "Lưu lại* ở cuối trang để dũ | liệu đã nhập được lưu lên hệ thống.) |
|                                                                                                    | BẢN ĐĂNG KÝ XÉT CÔNG NHẬN ĐẠT TIÊU CHUẨN CHỨC DANH GS/PGS 2019                                          |                                      |
| Họ và tên người đăng ký:(*)                                                                                 | Nguyễn Văn A<br>(Viết bằng Tiếng Việt có dầu, không viết hoa toàn bộ tên).                              |                                      |
| Ngày tháng năm sinh:(*)                                                                                     | 09/10/1999                                                                                              |                                      |
| iối tính (*)                                                                                                | ◎ Nam ○ Nữ                                                                                              |                                      |
| uốc tịch                                                                                                    | VN                                                                                                    |                                      |
| ân tộc (*)                                                                                                  | Kinh                                                                                                    | •                                    |
| ôn giáo                                                                                                    | Không                                                                                                   |                                      |
| Đăng ký xét đạt tiêu chuẩn chức danh (*)                                                                    | ☉ Giáo sư ◯ Phó giáo sư                                                                                 |                                      |
| Đối tượng đăng ký (*)                                                                                       | . ® Giảng viên ○ Giảng viên thình giảng                                                                 |                                      |
| Ngành: (*) Dược học                                                                                         | Chuyên ngành: CNTT                                                                                      |                                      |
| Đăng ký xét tại HĐGS cơ sở: (*)                                                                             | Trường Đại học Bách khoa Hà Nội (Hội đồng II: Vật lý, Luyện kim)                                        | Ψ                                    |
| Đăng ký xét tại HĐGS ngành, liên ngành: (*)                                                                 | 1. Chân nuôi-Thủ y-Thủy sản                                                                             | Ψ                                    |
| Đảng viên Đảng Cộng sản Việt Nam                                                                            | ◎ Có ○ Không                                                                                            |                                      |
| Quê quán(xã/phường, quận/huyện, tỉnh/thành phố): (*)                                                        | TP BG                                                                                                   |                                      |
| <ol> <li>Địa chỉ liên hệ (ghi rõ số nhà, phố, phường, quân, thành<br/>nổ hoặc xã huyện tỉnh) (*)</li> </ol> | 6 số 9 Hoàng Mai Hà Nội                                                                                 |                                      |
| iện thoại nhà riêng                                                                                         | 123456789                                                                                               |                                      |
| iện thoại di động (*)                                                                                       | 98764321                                                                                                |                                      |
| -mail (*)                                                                                                   | test@gmail.com                                                                                          |                                      |
| 1. Cơ quan công tắc hiện nay (*)                                                                            | ноц                                                                                                    |                                      |
|                                                                                                    |                                                                                                    |                                      |

Hình 4. Giao diện sau khi đăng nhập thành công

- Tại đây, quý vị có thể kê khai thông tin lên hệ thống theo các bước:
  - + Bước 1: Nhập thông tin vào các ô tương ứng
  - + Bước 2: Sau khi đã nhập đầy đủ thông tin, quý vị vui lòng nhấn
     <sup>Lưu lại</sup> để dữ liệu quý vị đã kê khai được lưu trên hệ thống.

| HỆ THỔNG ĐĂNG KÝ                                                                                                    | HỘI ĐỒNG GIÁO SƯ NHÀ NƯỚC<br>HÒ SƠ XÉT CÔNG NHẬN ĐẠT TIÊU CHUẨN CHỨC DANH GS/PGS I                                                                                                    | NĂM 202         |
|----------------------------------------------------------------------------------------------------|----------------------------------------------------------------------------------------------------|-----------------|
| 🛔 Thông tin cá nhân 🛛 🖺 Mẫu số 01 (PL II, QĐ 37/2018/                                                                   | QD-TTg) 🚡 Xem và nộp hồ sơ (mẫu số 1) Xin chào                                                                                                    | ), Nguyễn Văn A |
| (Điển đầy đủ các ô có dấu (*); Với các ô không có dấ                                                                    | ắu (") có thể để trồng. Trước khi rời sang tab khác, ứng viên phải nhắn nút "Lưu lại" ở cuối trang để dữ liệu đã nhập được lưu lên h<br>BẢN ĐẢNG KÝ XẾT CÔNG NHẠN ĐẠT TIÊU CHUẢN CHÚC DANH GSIPGS 2019 | ệ thống.)       |
| 1. Họ và tên người đăng ký:(*)                                                                                          | Nguyễn Văn A<br>(Viết bảng Tiếng Việt có đầu, không viết hoa toàn bộ tên).                                                                                                    |                 |
| 2. Ngày tháng năm sinh:(*)                                                                                              | 09/10/1999                                                                                                    |                 |
| Giới tính (*)                                                                                                    | ⊙ Nam ⊖ Nữ                                                                                                    |                 |
| Quốc tịch                                                                                                    | VN                                                                                                    |                 |
| Dân tộc (*)                                                                                                    | Kinh                                                                                                    | •               |
| Tôn giáo                                                                                                    | Không                                                                                                    |                 |
| 3. Đăng ký xét đạt tiêu chuẩn chức danh (*)                                                                             | ☉ Giảo sư ◯ Phó giáo sư                                                                                                    |                 |
| 4. Đối tượng đăng ký (*)                                                                                                | ☉ Giảng viên ◯ Giảng viên thình giảng                                                                                                    |                 |
| 5. Ngành: (*) Dược học                                                                                                  | Chuyên ngành: CNTT                                                                                                    |                 |
| 6. Đăng ký xét tại HĐGS cơ sở: (*)                                                                                      | Trưởng Đại học Bách khoa Hà Nội (Hội đồng II: Vật lý, Luyện kim)                                                                                                    | ٣               |
| 7. Đăng ký xét tại HĐGS ngành, liên ngành: (*)                                                                          | 1. Chăn nuỏi-Thủ y-Thủy sản                                                                                                    | v               |
| 8. Đảng viên Đảng Cộng sản Việt Nam                                                                                     | ◎ Có ◯ Không                                                                                                    |                 |
| 9. Quê quán(xã/phường, quận/huyện, tỉnh/thành phố): (*)                                                                 | TP BG                                                                                                    |                 |
| 10. Địa chỉ liên hệ (ghi rõ số nhà, phố, phường, quận, thành<br>phố hoặc xã huyện tỉnh) (*)                             | 6 số 9 Hoàng Mai Hà Nội                                                                                                    |                 |
| Điện thoại nhà riêng                                                                                                    | 123456789                                                                                                    |                 |
| Điện thoại di động (*)                                                                                                  | 98764321                                                                                                    |                 |
| E-mail (*)                                                                                                    | test@gmail.com                                                                                                    |                 |
| 11. Cơ quan công tác hiện nay (*)                                                                                       | ноц                                                                                                    |                 |
| 1. Quý vị nhập thông tin tại đây                                                                                        | دستاها کې 2. Sau khi kê khai thông tin, quý vị<br>nhấn lưu lại để dữ liệu quý vị kê khai<br>được lưu lên hệ thống                                                                                      |                 |
| Hỗ trợ chuyên môn: 0983635007<br>Hỗ trợ kỹ thuật: 0363223501   034689099<br>Hệ thống hiện chỉ hỗ trợ trên 2 trình duyết | E Hướng dẫn sử dụng (pdf)<br>19 E Mẫu Bản đăng kỳ (Mẫu số 1)<br>1 Co Google Chrome và 🐴 Mozilia Firefox                                                                                                |                 |

Hình 5. Giao diên kê khai thông tin

## <u>Lưu ý:</u>

• Quý vị phải điền đầy đủ thông tin vào các mục có dấu (\*)

#### 5. Upload minh chứng

5.1. Truy cập vào giao diện upload minh chứng

| HỘI ĐỒNG GIÁO SƯ NHÀ NƯỚC<br>Hệ THÓNG ĐĂNG KÝ HỎ SƠ XÉT CÔNG NHẬN ĐẠT TIÊU CHUẨN CHỨC DANH GS/PGS NĂM 2020 |                                                                                                    |                          |  |  |
|----------------------------------------------------------------------------------------------------|----------------------------------------------------------------------------------------------------|--------------------------|--|--|
| 🛓 Thông tin cá nhân 📄 Mẫu số 01 (PL II, QĐ 37/2                                                            | 2018/QÐ-TTg 🕕 🕻 Xem và nộp hỏ sơ (mẫu só 1)                                                                                                    | Xin chảo, Nguyễn Văn A 🗸 |  |  |
| (Điền đầy đủ các ô có dầu (*); Với các ô không                                                             | (Điền đầy đủ các ô có dấu (*); Với các ô không có dấu (*) có thể để trống. Trước khi rời sang tao khác, ứng viên phải nhấn nút "Lưu lại" ở cuối trang để dữ liệu đã nhập được lưu lên hệ thống.)<br>BĂN ĐĂNG KÝ XÉT CÔNG NHẬN ĐẠT TIỆU CHUẨN CHỨC DANH GSIPGS 2019 |                          |  |  |
| 1. Họ và tên người đăng ký:(")                                                                             | Nguyễn Văn A<br>(Viết bằng Tiếng Việt có dầu, không viết hoa toàn bộ tên).                                                                                                    |                          |  |  |
| 2. Ngày tháng năm sinh:(*)                                                                                 | 09/10/1999                                                                                                    |                          |  |  |
| Giới tính (*)                                                                                              | Giới tính (*)                                                                                                    |                          |  |  |
| Quốc tịch                                                                                                  | VN                                                                                                    |                          |  |  |
| Dân tộc (*)                                                                                                | Kinh                                                                                                    | ۲                        |  |  |

Hình 6. Giao diện tải file minh chứng lên hệ thống

- Để vào giao diện tải file minh chứng lên hệ thống quý vị vui lòng nhấn vào
   Mẫu số 1(PL II,QĐ 37.2018/QĐ-TTg) (mục 1-Hình 6)
- Sau khi quý vị nhấn vào Mẫu số 1(PL II,QĐ 37.2018/QĐ-TTg) (mục 1-Hình 6) quý vị sẽ được chuyển đến trang upload file minh chứng

### 5.2 Upload file minh chứng lên hệ thống

- Để tải file minh chứng lên hệ thống quý vị làm theo các bước sau:
  - + Bước 1: Quý nhấn vào chọn tệp (mục 1- hình 7) để chọn file cần tải lên
  - + Bước 2: Sau khi đã chọn file, quý vị vui lòng nhấn nút Tải lên tại (mục 2 hình 7) để tải file minh chứng lên hệ thống
  - + Sau khi đã tải file lên hệ thống, tên file quý vị đã tải lên sẽ được hiển thị (mục 3-hình 7)
  - + Quý vị có thể tải xuống từng file đã tải lên hệ thống bằng cách nhấn nút (mục 4-hình 7)
  - + Quý vị có thể xóa file quý vị đã tải lên bằng cách nhấn nút (mục 5-hình 7)

#### <u>Lưu ý:</u>

- File tải lên không được vượt quá 500MB
- File hợp lệ .doc .docx .pdf .zip .rar .png .jpg (khuyến cáo để định dạng .pdf)

| HỘI ĐỒN<br>Hệ thóng đăng ký hỏ sơ xét c                                                                                                    | G GIÁO SƯ<br>CÔNG NHẬN ĐẠT                                       | NHÀ NƯĆ<br>TIÊU CHUẨN CH | <b>ỚC</b><br>HỨC DANH GS/PGS NĂM |
|----------------------------------------------------------------------------------------------------|------------------------------------------------------------------|--------------------------|----------------------------------|
| Thông tin cá nhân 🔹 Mẫu số 01 (PL II, QĐ 37/2018/QĐ-TTg) 💺 Xem và                                                                                                    | nộp hỏ sơ (mẫu số 1)                                             |                          | Xin chào, Nguyễn                 |
| Tài liệu minh c<br>* Lưu ý chỉ tải lên 1 file duy nhất, file tải lên không được vượt quá 500MB<br>* File hợp lê dọc, dọcx, pơt zip, rar png jog (khuyển cảo để dịnh dang, pơt)<br>* Tài xuống mẫu bản dàng ký (Mẫu số 01 Phu lục II, QĐ số 37/2018/QĐ-TTg) t | hứng của ứng viên:<br>ai đây                                     | Nguyễn Văn A             |                                  |
| Bản đăng ký xét công nhận đạt tiêu chuẩn chức danh giáo sư,<br>phó giáo sư                                                                                                    | Chọn tếp       Không có tếp nà         Đã tải lên:       ho-so-g | o được chọn 1            | Tâi dên (                        |
| Hỗ trợ chuyên môn: 0983635007                                                                                                    |                                                                  | Hướng                    | g dẫn sử dụng (pdf)              |
| Hỗ trợ kỹ thuật: 0363223501   0346890999<br>Hệ thống hiện chỉ hỗ trợ trên 2 trình duyệt 🧑 Google Chrom                                                                                                    | ne và 🧕 Mozilla Firefox                                          | Mẫu B                    | ản đăng ký (Mẫu số 1)            |

Hình 7. Giao diện tải lên file minh chứng – mẫu số 1

### 6. Xem và nộp hồ sơ

Sau khi đã tải file minh chứng lên hệ thống quý vị nhấn vào Xem và nộp hồ sơ (mẫu số 1) trên thanh menu để có thể xem lại và hoàn tất hồ sơ của quý vị (bao gồm thông tin quý vị đã khai báo và danh sách file quý vị đã tải lên)

| HỘI ĐỔ<br>HỆ THÔNG ĐĂNG KÝ HÔ SƠ XẾ<br>Thông tin cả nhân 🌓 Mẫu số 01 (PL II, QĐ 37/2018/QD-TTg) 🖺 Xi | DNG GIÁO SƯ NHÀ NƯỚC         ÉT CÔNG NHẬN ĐẠT TIÊU CHUẨN CHỨC DANH GS/PGS NĂM 202         em và nộp hỏ sơ (mẫu số 1) < Quý vị nhấn vào đây để xem lại hồ xin chào, Nguyễn Văn A         sở (bao gồm những thông tin quý vị đã khai báo và file tải lên) |  |
|----------------------------------------------------------------------------------------------------|----------------------------------------------------------------------------------------------------|--|
| BÅN DĂNG KÝ X                                                                                        | ÉT CÔNG NHẬN ĐẠT TIÊU CHUẨN CHỨC DANH GS/PGS 2019                                                                                                    |  |
| I. Họ và tên người đảng ký: <b>Nguyễn Văn A</b><br>2. Ngày tháng năm sinh: <b>09/10/1999</b>         | 6. Đầng kỷ xết tại HĐGS cơ sở: Trường Đại học Bách khoa Hà Nội (Hội đồng II: Vật lý, Luyện<br>kim)                                                                                                    |  |
| Giới tính: <b>Nam</b><br>Quốc tịch: <b>VN</b>                                                        | 7. Đảng kỷ xét tại HĐGS ngành, liên ngành: <b>1. Chăn nuôi-Thủ y-Thủy sản</b><br>8. Đảng viên Đảng Cộng sản Việt Nam: <b>Có</b>                                                                                                    |  |
| Dân tộc: <b>Kinh</b><br>Tôn giáo: <b>Không</b>                                                       | <ol> <li>Quê quản(xã/phường, quản/huyên, tỉnh/thành phố): TP BG</li> <li>Qia chỉ liện hê (ghi rõ số nhà, phố, phường, quản, thành phố hoặc xã huyện tỉnh): 6 số 9 Hoàng</li> </ol>                                                                      |  |
| 8. Đầng kỷ xét đạt tiêu chuẩn chức danh: <b>Giáo sự</b><br>4. Đối tượng đăng kỳ: <b>Giảng viên</b>   | Mai Ha Nội<br>- Điện thoại nhả riêng: <b>123456789</b><br>Điện thoại di độn: <b>99764131</b>                                                                                                    |  |
| 5. Ngành: <b>Dược học</b><br>Chuyển ngành: <b>CNTT</b>                                               | - E-mail: <b>test@gmail.com</b><br>11. Cơ quan công tác hiện nay: <b>HOU</b>                                                                                                    |  |
|                                                                                                    | DANH SÁCH FILE DÃ TẢI LÊN                                                                                                    |  |
| Bản đăng ký xét công nhận đạt tiêu chuẩn chức danh giáo sư, phó giáo<br>ho-so-gs.pgs.rar             | o sư (Mẫu số 01 Phụ lục II, QĐ số 37/2018/QĐ-TTg)                                                                                                    |  |
|                                                                                                    | Bau khi kiểm tra lại thông tin đã khai báo, quý         Hean lất         hhấn nút hoàn tất, để hoàn tất hồ sơ của quý                                                                                                    |  |
| Hỗ trợ chuyên môn: 0983635007                                                                        | 🗎 Hướng dẫn sử dụng (pdf)                                                                                                    |  |
| Hỗ trợ kỹ thuật: 0363223501   0346890999                                                             | - Mẫu Bản đăng ký (Mẫu số 1)                                                                                                    |  |
| Hệ thống hiện chỉ hỗ trợ trên 2 trình duyệt 🌀 Google C                                               | Chrome và 🥹 Mozilla Firefox                                                                                                    |  |

Hình 8. Giao diện sau khi hoàn tất hồ sơ

- Sau khi kiểm tra thông tin đã khai báo quý vị nhấn nút Hoàn tất để hoàn tất hồ sơ của quý vị
- Để xác nhận thông tin đã kê khai quý vị nhấn Xác nhận
- Để quay lại quá trình kê khai thông tin quý vị nhấn Đông

| HỆ TH<br>▲ Thông tin cả nhân ▲ M<br>HÊ TH                                                                                                    | Thông tin hỏ sơ quý vị đã đăng ký<br>Thông tin quý vị kê khai sẽ đượ<br>Bản ĐĂNG Kỳ XếT CÔNG N<br>Ho và tên người đăng ký: Nguyễn Văn A<br>Ngày tháng năm sint: 09/10/1999<br>Giới tính: Nam | <mark>ợc hiển thị tại đây</mark><br>IHÁN ĐẠT TIÊU CHUÂN CHỨC DANH GSIPGS 2020<br>Điện thoại nhà riêng: <b>123456789</b><br>Điện thoại di đông: <b>98764321</b><br>Địa chỉ email: <b>test@gmail.com</b>                                                                                                    | ×<br>S/PGS NĂM 2020<br>Xin chảo, Nguyễn Văn A +<br>S/PGS NĂM 2020 |
|----------------------------------------------------------------------------------------------------|----------------------------------------------------------------------------------------------------|----------------------------------------------------------------------------------------------------|-------------------------------------------------------------------|
| Thông tin cả nhân M M 1. Họ và tên người đăng kỳ: N                                                                                                    | Cuốc tịch, VN<br>Dần tộc: Kinông<br>Quẻ quán: TP BG<br>Địa chỉ liên hệ: 6 số 9 Hoàng Mai Hà Nội<br>Cơ quan công tác hiện nay: HOU                                                            | Đảng viên Đảng Công sản Việt Năm Cơ<br>Đảng kỳ xết tại HĐGS cơ số: Trường Đại học Bách khoa Hà<br>Nội (Hội đồng II: Vật lý, Luyện kim)<br>Đảng kỳ xết tại HĐGS ngành, liên ngành: 1. Chăn nuôi-Thú y-<br>Thủy sản<br>Ngành: Dược học<br>Chuyện ngành: CNTT<br>Đảng kỳ xết đạt tiêu chuẩn chức danh: Giáo sự | Xin chào, Nguyễn Văn A 🛩<br>Hội đồng II: Vật lý, Luyện            |
| <ol> <li>Ngày tháng năm sinh: 09/10</li> <li>Giới tính: Nam</li> <li>Quốc tịch: VN</li> <li>Dân tộc: Kinh</li> <li>Tôn giáo: Không</li> <li>Đân kỳ xét đạt tiêu chuẩn :</li> </ol> | DAN<br>1.1. Bản đăng kỳ xét công nhận đạt tiêu chuẩn chức<br>1. ho-so-gs.pgs.rar<br>T<br>File minh chứng quý vị tải lên s<br>Sau khi kiểm tra thống tin quý vị như                           | NH SÁCH FILE ĐÃ TÁI LÊN<br>c đanh giáo sư, phó giáo sư (Mẫu số 01 Phụ lục II, QĐ số 37/2018/QĐ-TTg)<br>sẽ được hiển thị tại đây<br>ấn vào đây để hoàn tất hó sơ 💦 Xác nhân<br>Quay lại                                                                                                    | y sản<br>xã huyện tỉnh): 6 số 9 Hoàng                             |

Hình 9. Giao diện sau khi nhấn nút hoàn tất

- Sau khi nhấn nút xác nhận sẽ có thông báo được hiển thị.
- Nếu nhấn nút Dòng ý quý vị sẽ không sửa được thông tin đã kê khai
- Nếu muốn quay lại quý vị nhấn nút Hủy

|                                                                                                    | Thông tin hồ sơ quý                                                        | Thông báo                                                                                                    | ×                  |                                            |
|----------------------------------------------------------------------------------------------------|----------------------------------------------------------------------------|----------------------------------------------------------------------------------------------------|--------------------|--------------------------------------------|
| HỆ TH                                                                                              | Họ và tên người đã                                                         | Xếu nhấn nút <b>Đông ý</b> , quý vị sẽ không sửa được thông tin đã kê khai                                                                                                    |                    | S/PGS NĂM 2019                             |
| ▲ Thông tin cả nhân ► M                                                                            | Ngày tháng năm sir<br>Giới tính:<br>Quốc tịch:<br>Dân tộc:<br>Tôn giáo:    | Nều nhấn nút <b>Đồng ý</b> , quý vị sẽ không sửa được thông tin đã kê khai<br>Quý vị có chấc chấn hoàn tất quá trình đăng ký hay không?<br>Nều chắc chẩn nhấn nút <b>Đồng ý</b> , nều muốn quay lại quá trình kê khai thì ấn nút <b>Hủy</b> | ông nghệ Thông     | S/PGS NAM 2019<br>Xin chào, Nguyễn Văn A 🗸 |
| <ol> <li>Họ và tên người đảng kỳ: N</li> <li>Ngày tháng năm sinh: 09/10</li> </ol>                 | Quê quán:<br>Địa chỉ liên hệ:<br>Cơ quan công tác hi<br>Đối tượng đăng ký: | Đồng ý Hửy<br>en nay.<br>Đảng kỳ xết đạt tiêu chuẩn chức danh: Giáo                                                                                                    | D SU <sup>2</sup>  |                                            |
| - Giới tính:                                                                                       |                                                                            | DANH SÁCH FILE ĐÃ TẢI LÊN                                                                                                    |                    |                                            |
| - Dân tốc:<br>- Tôn gião:                                                                          | 1.1. Bản đăng ký xi<br>1. profile.png                                      | ét công nhận đạt tiêu chuẩn chức danh giáo sư, phó giáo sư (Mẫu số 01 Phụ lục II, QĐ :                                                                                                    | số 37/2018/QĐ-TTg) | xã huyên tỉnh):                            |
| <ol> <li>Đảng kỳ xét đạt tiêu chuẩn i</li> <li>4. Đối tương đăng kỳ:</li> <li>5. Ngành:</li> </ol> |                                                                            | 11. Cơ quan công lạc hiện nay.                                                                                                    | Xác nhận Đóng      |                                            |

Hình 10. Giao diện khi nhấn xác nhận

<u>Lưu ý :</u>

- Sau khi nhấn nút hoàn tất quý vị sẽ không thể chỉnh sửa lại thông tin quý vị đã kê khai
- 7. Đổi mật khẩu
  - Để truy cập vào giao diện đổi mật khẩu quý vị vui lòng làm theo các bước như hình dưới (Hình 11)

|                                            | HỘI ĐỒNG<br>3 KÝ HỎ SƠ XÉT CÓ | GIÁO SƯ NI<br>DNG NHẬN ĐẠT TIÊL | H <b>À NƯỚC</b><br>J CHUẨN CHỨC DANH | I GS/PGS NĂM 2020                                |
|--------------------------------------------|-------------------------------|---------------------------------|--------------------------------------|--------------------------------------------------|
| 🛔 Thông tin cá nhân 📄 Mẫu số 01 (PL II, QĐ | 37/2018/QĐ-TTg) 📑 Xem và nộ   | p hồ sơ (mẫu số 1)              | 1. Nhấn vào đá                       | ây 📫 Xin chào, Nguyễn Văn A 🗸                    |
|                                            | 2.                            | Nhấn vào đây để chuyểr          | n đến giao diện đổi mật kh           | ẩu 📫 Đối mật khẩu                                |
|                                            |                               | Đổi mật khẩu                    |                                      | Đăng xuất                                        |
|                                            | E-mail                        | test@gmail.com                  |                                      | Quy vị có thể<br>đăng xuất khỏi<br>hệ thống bằng |
|                                            | Mật khấu cũ                   | 大赏文乐天文                          |                                      | cach nhân vào<br>đây                             |
|                                            | Mật khẩu mới                  | ***                             |                                      |                                                  |
|                                            | Nhập lại mật khẩu mới         | *****                           |                                      |                                                  |
|                                            |                               | Đối mật khẩu                    |                                      |                                                  |
| Hỗ trợ chuyên môn: 0983635007              |                               |                                 | 🕒 Hướng dẫn sử dụng (                | pdf)                                             |
| Hỗ trợ kỹ thuật: 0363223501   034          | 6890999                       |                                 | 🖹 Mẫu Bản đăng ký (Mẫ                | u số 1)                                          |
| Hệ thống hiện chỉ hỗ trợ trên 2 trìn       | h duyệt 🧿 Google Chrome       | và 🕹 Mozilla Firefox            |                                      |                                                  |

Hình 11. Giao diện đổi mật khẩu

- Sau khi đã vào giao diện đổi mật khẩu, GS/PGS thực hiện các bước sau để đổi mật khẩu :
  - + Bước 1: Nhập lại mật khẩu cũ
  - + Bước 2: Nhập mật khẩu mới
  - + Bước 3: Nhập lại mật khẩu mới
  - + Bước 4: Nhấn vào nút Đối mật khẩu để xác nhận Đổi mật khẩu.

| HỘI ĐỒNG GIÁO SƯ NHÀ NƯỚC<br>Hệ THÔNG ĐĂNG KÝ HỎ SƠ XÉT CÔNG NHẬN ĐẠT TIÊU CHUẨN CHỨC DANH GS/PGS NĂM 2020 |                             |                                          |                          |
|----------------------------------------------------------------------------------------------------|-----------------------------|------------------------------------------|--------------------------|
| 🎍 Thông tin cá nhân 🛛 🔓 Mẫu số 01 (PL II, QĐ 37                                                            | //2018/QĐ-TTg) 📑 Xem và nội | p hồ sơ (mẫu só 1)                       | Xin chào, Nguyễn Văn A 🗸 |
|                                                                                                    |                             |                                          | Đối mật khấu             |
|                                                                                                    |                             |                                          | Đăng xuất                |
|                                                                                                    |                             |                                          |                          |
|                                                                                                    | E-mail                      | test@gmail.com                           |                          |
|                                                                                                    | Mật khấu cũ                 | 1. Nhập mật khẩu hiện tại                |                          |
|                                                                                                    | Mật khẩu mới                | 2. Nhập mật khẩu mới                     |                          |
|                                                                                                    | Nhập lại mật khấu mới       | 3. Nhập lại mật khẩu mới                 |                          |
|                                                                                                    |                             | Đởi mát khảu 👝 4. Nhấn vào đây để xác nh | ận đổi mật khẩu          |
|                                                                                                    |                             |                                          |                          |
| Hỗ trợ chuyên môn: 0983635007                                                                              |                             | 🗎 Hướng dẫn sử dụ                        | ng (pdf)                 |
| Hỗ trợ kỹ thuật: 0363223501   03468                                                                        | 390999                      | 💾 Mẫu Bản đăng ký                        | (Mẫu số 1)               |
| Hệ thống hiện chỉ hỗ trợ trên 2 trình                                                                      | duyệt 🧿 Google Chrome       | và 🕹 Mozilla Firefox                     |                          |

Hình 12. Giao diện đổi mật khẩu